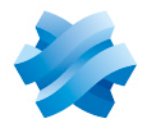

### STORMSHIELD

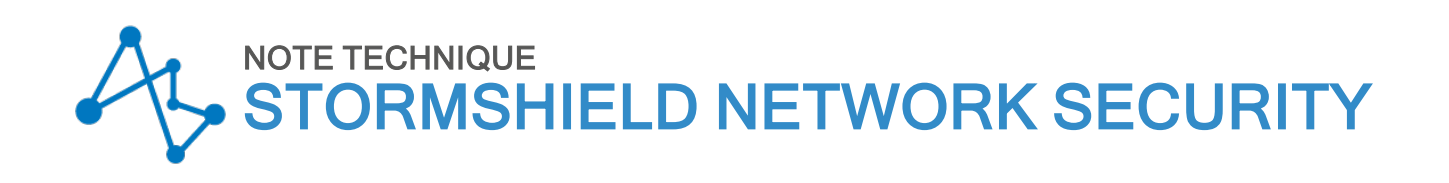

# SN6100 - MISE À JOUR DU FIRMWARE IPMI

Produits concernés : SN6100 Dernière mise à jour du document : 12 mai 2022 Référence : sns-fr-mise\_a jour\_firmware\_IPMI\_SN6100\_note\_technique

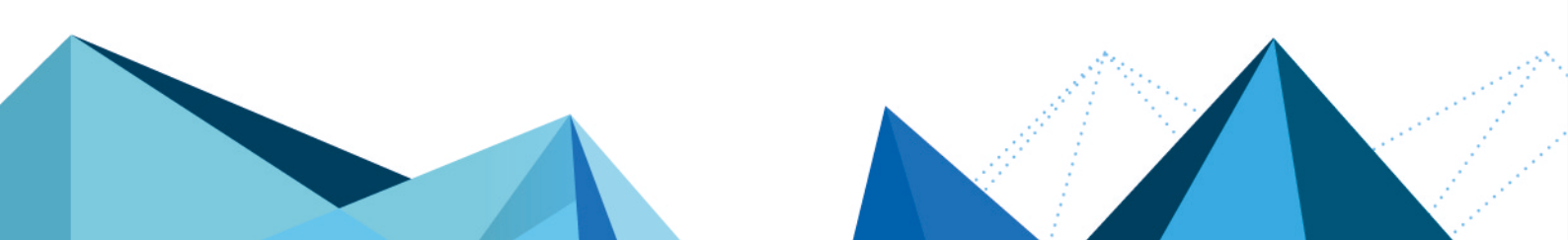

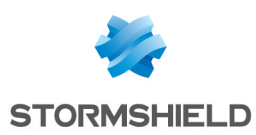

### Avant de commencer

L'interface IPMI (*Intelligent Platform Management Interface*) est une interface normalisée de gestion du matériel à base de messages.

Cette procédure détaille les différentes étapes de mise à jour du firmware IPMI sur un firewall modèle SN6100.

Cette opération nécessite d'avoir préalablement connecté au réseau l'interface IPMI du firewall et de lui avoir attribué une adresse IP.

#### Matériel requis

- Un ordinateur raccordé au réseau et disposant d'un navigateur Internet,
- Le fichier de mise à jour du firmware IPMI SN6100 IPMI 1.84.ima fourni par Stormshield.

#### Télécharger le fichier de mise à jour du firmware IPMI

- 1. Connectez-vous au site https://mystormshield.eu
- Le fichier SN6100\_IPMI\_1.84.ima est disponible dans la rubrique Téléchargements > Stormshield Network Security > Stormshield Network Security - Tools.
- **3.** Contrôlez l'intégrité du fichier téléchargé à l'aide de son empreinte SHA256 : D7F299BA52B986AD6BA1B90EF42D374349F3B702565555AF38E9504E6C54DBC0

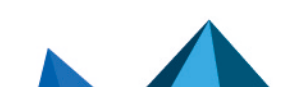

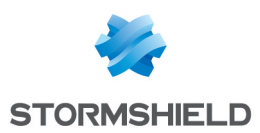

## Mettre à jour le firmware IPMI

L'IPMI du firewall modèle SN6100 dispose d'un panneau de contrôle permettant la mise à jour du firmware IPMI :

- 1. Indiquez l'adresse IP de l'IPMI dans votre navigateur Internet.
- 2. Dans l'onglet Maintenance, cliquez sur Firmware update.

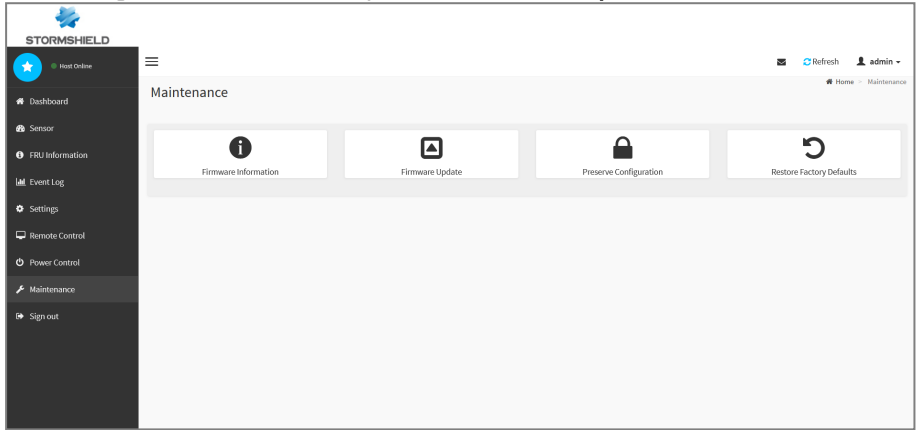

- 3. Cochez la case Preserve all configuration. This will preserve all the configuration settings during this update irrespective of the individual items marked as preserve/overwrite in the table below.
- 4. Dans le cadre **Select Firmware Image**, cliquez sur **Browse** et sélectionnez le fichier *SN6100*\_ *IPMI 1.84.ima* précédemment téléchargé.

| The proto<br>Image Loo<br>Protocol | col information to be used for firmware image transfer duri<br>ation' under Maintenance.<br>Type: | ing this update is as follows. To configure, choose 'Firmware<br>HTTP/HTTPS |
|------------------------------------|---------------------------------------------------------------------------------------------------|-----------------------------------------------------------------------------|
|                                    |                                                                                                   |                                                                             |
| Prese                              | rve all Configuration. This will preserve all the configuration                                   | ion settings during the firmware update - irrespective of the               |
| individual                         | tems marked as preserve/overwrite in the table below.                                             |                                                                             |
| All configur<br>to modify t        | ation items below will be preserved as default during the re<br>he Preserve status settings.      | store configuration operation. Click "Edit Preserve Configurat              |
| Edit Preser                        | ve Configuration                                                                                  |                                                                             |
| S.No                               | Preserve Configuration Item                                                                       | Preserve Status                                                             |
| 1                                  | SDR                                                                                               | Preserve                                                                    |
| 2                                  | SEL                                                                                               | Preserve                                                                    |
| 3                                  | IPMI                                                                                              | Preserve                                                                    |
| 4                                  | NETWORK                                                                                           | Preserve                                                                    |
| 5                                  | NTP                                                                                               | Preserve                                                                    |
| 6                                  | KVM                                                                                               | Preserve                                                                    |
| 7                                  | AUTHENTICATION                                                                                    | Preserve                                                                    |
|                                    |                                                                                                   |                                                                             |
| Select Firm                        | ware Image                                                                                        |                                                                             |

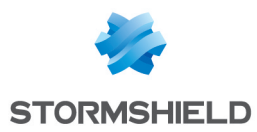

#### 5. Cliquez sur **Start firmware update**.

La mise à jour du firmware IPMI dure environ 3 minutes. Durant cette opération, le firewall est amené à redémarrer.

- 6. Lorsque le firewall a redémarré, indiquez l'adresse IP de l'IPMI dans votre navigateur Internet.
- 7. Dans l'onglet **Maintenance**, cliquez sur **Firmware information**. Le champ **Firmware version** doit indiquer 1.84.00010170.

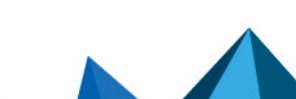

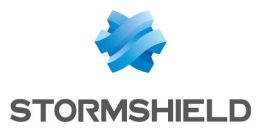

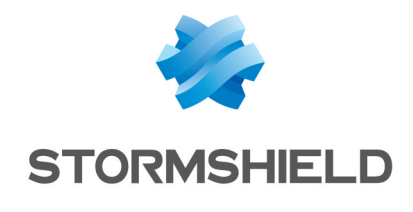

documentation@stormshield.eu

Les images de ce document ne sont pas contractuelles, l'aspect des produits présentés peut éventuellement varier.

Copyright © Stormshield 2022. Tous droits réservés. Tous les autres produits et sociétés cités dans ce document sont des marques ou des marques déposées de leur détenteur respectif.

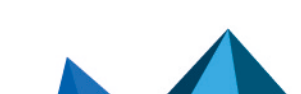